## User Guide

Mortgage Insurance Ordering Non-Delegated Mortgage Insurance in MortgageBotLOS™

**Set Up**: Your system administrator must activate Radian as an **MI Provider** and select the allowable request types in order to obtain MI rate quotes and submit Orders.

This will allow the users to submit various request types including the non-delegated to Radian.

| Provider | Status           | Default | Request Types                                                                                   | Master Policy Number<br>(Lender ID) |
|----------|------------------|---------|-------------------------------------------------------------------------------------------------|-------------------------------------|
| Radian   | Enabled Disabled | 0       | <ul> <li>✓ Delegated</li> <li>✓ Non-Delegated</li> <li>✓ Query</li> <li>✓ Rate Quote</li> </ul> |                                     |

## 1

### Ordering Non-Delegated Mortgage Insurance

Submit a loan for Radian underwriting by selecting the **Services** tab, then **Order MI**.

Credit Score and AUS data will prepopulate if these services have been generated.

|                   | Braduat Tuna                       | 1.77/                                 | Loop Amount | Approiced Value |   |
|-------------------|------------------------------------|---------------------------------------|-------------|-----------------|---|
| Type to filter    | CW CONFORMING 30 YEAR FIXED        | 82.533%                               | 371399.00   | 450000.00       |   |
| Forms & Docs      | Loan Level Indicative Credit Score | Automated Underwriting Recommendation |             |                 |   |
| Services          | 800                                | 800                                   |             | e               | ~ |
| Order MI          | Premium Paid By                    |                                       |             |                 |   |
| Status & Tracking | Borrower                           | $\checkmark$                          |             |                 |   |
| Actions           | Relocation Loan                    |                                       |             |                 |   |
|                   | No                                 | $\sim$                                |             |                 |   |

# 2

### **Provide Order Information**

- a Indicate who will pay the MI in the **Premium Paid By** field.
- **b** Select **Radian** as the MI Company.
- C Indicate a request type of Non-Delegated.
- d Identify if the premium should include a refund option in the **Refundability** field.
- Enter the Percentage of Coverage.
- **(f)** Select the **Renewal Calculation** option.
- Identify if there is an Upfront Premium associated with Radian's SplitEdge option.
- **b** Select **First Month Premium Collection**.
- Click the Submit button.

MortgageBot will display a clock icon to indicate your submission is in process.

#### customercare@radian.com 877.723.4261

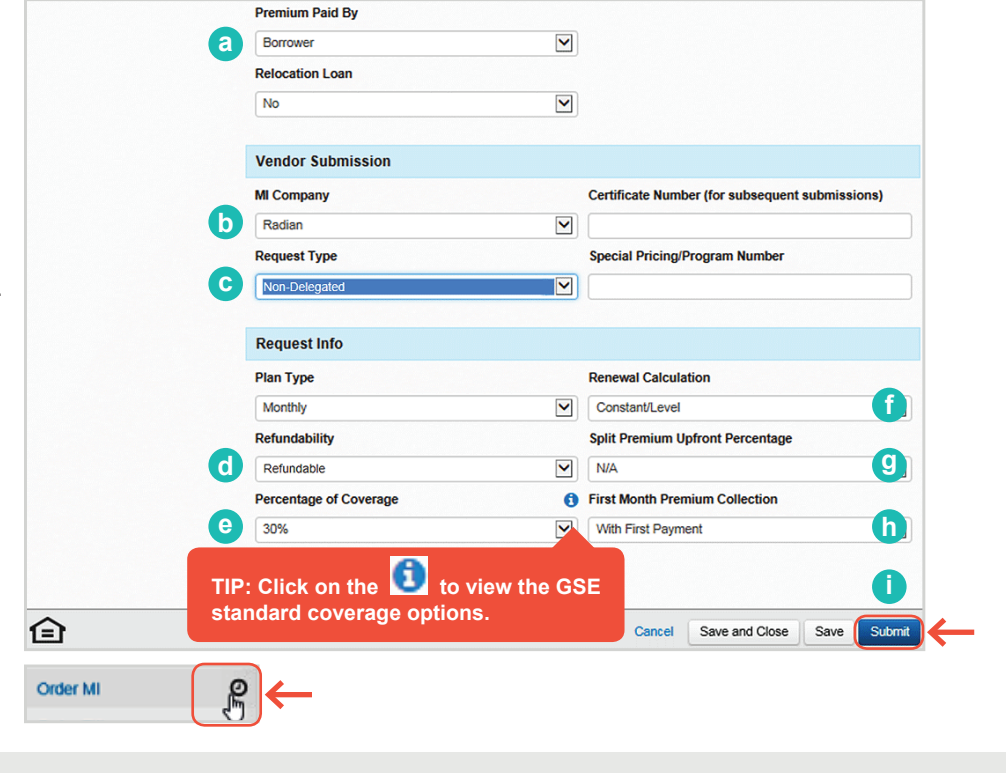

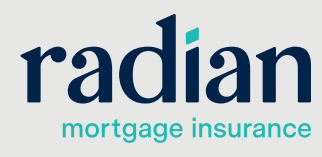

# Submit Your Loan Documentation

Your submission will indicate suspended until Radian has reviewed your file and issued an underwriting decision. A custom link will be displayed for you to upload your loan documents using MI Online.

### **Order MI**

A non-delegated order response was suspended from Radian Guaranty, Inc at 1:14 PM EST on 08/03/2017. The system will be updated when a response is received. You may also choose to query for a result by clicking here.

#### Comments:

This non-delegated application may be eligible. If you haven't done so, please upload documents using your LOS
Document interface, the MIOnline Document tab or send via secure email to Intake@Radian.biz, or fax to
866.4YOURMI. To submit documents for your non-delegated submission, please email documents to
intake@radian.biz or use the following URL: https://uat-mionline.radian.biz/default.aspx?

ORIGIN=LOS&DESTINATION=UploadDocuments&CERTIFICATE\_NUMBER=71269493&LOS\_NAME=MortgageBot

# 4

3

### **MI Online URL**

Radian will also send an email which will contain an **MI Online URL** that will be specific to the application submitted.

Note: Users should refrain from creating a bookmark because this link is application specific.

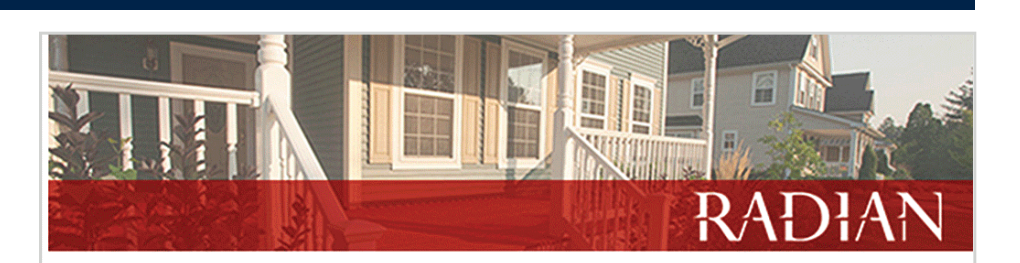

#### Dear Sue,

MI Application Number 999999999 was recently submitted to Radian via LendingQB.

To submit documentation to initiate underwriting, please use any of the following methods:

- Upload documents via MI Online(<u>www.mionline.biz</u>)
- Email: intake@radian.biz
- Fax: 866.496.8764

If you have any questions regarding this transaction, please contact us.

5

#### **User Credentials**

When you click the link, MI Online will open. Enter your user credentials to log in.

If you need credentials, please contact your account manager or follow the **New User Request** option.

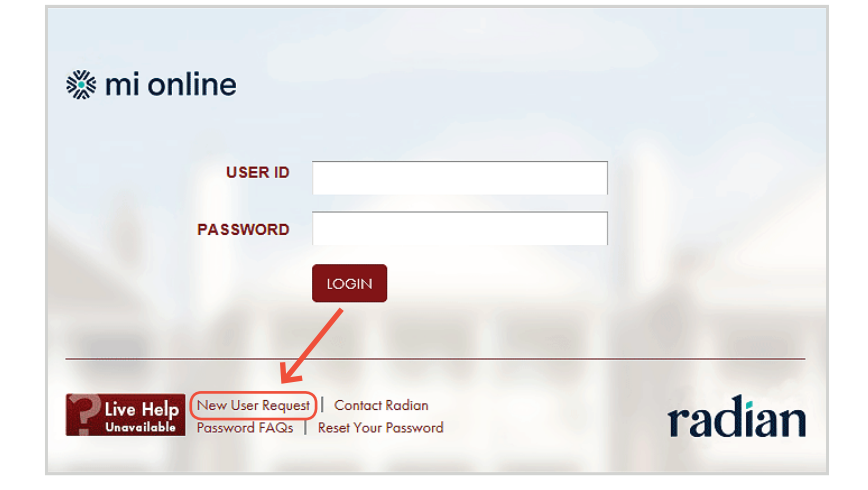

### customercare@radian.com 877.723.4261

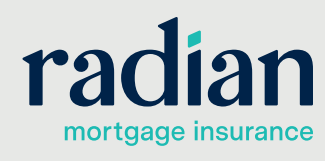

### **Uploading Documents**

Upon successful login, you'll be taken to the **Document Center** for your submission. You can provide documents, manage contacts and add notes.

Click the **Add Document** button to begin selecting your underwriting documents.

All contacts associated with the submission will be notified of status updates.

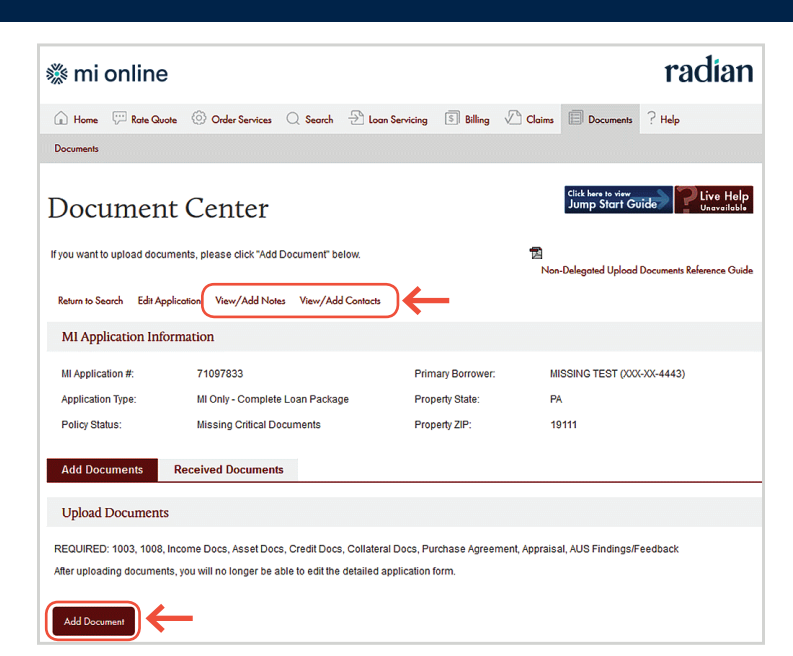

### 7

6

### **Confirm and Submit**

Uploaded documents will display for your review. Confirm your selection is complete and click **Submit for Underwriting**.

An onscreen message will confirm your document upload.

Radian will notify you via email when underwriting is complete and provide you an underwriting decision document.

MortgageBot will indicate your decision document is available with a document icon.

| Add Documents                                  | Received Documents                                                            |                                                      |                                   |                         |           |
|------------------------------------------------|-------------------------------------------------------------------------------|------------------------------------------------------|-----------------------------------|-------------------------|-----------|
| Upload Document                                | s                                                                             |                                                      |                                   |                         |           |
| REQUIRED: 1003, 1008<br>After uploading docume | , Income Docs, Asset Docs, Credit [<br>nts, you will no longer be able to edi | Docs, Collateral Docs,<br>t the detailed application | Purchase Agreement, .<br>on form. | Appraisal, AUS Findings | /Feedback |
| Add Document                                   |                                                                               |                                                      |                                   |                         |           |
| Uploaded Date/Time                             | File Name                                                                     | Upload Status                                        | Uploaded By                       | File Size               | Remove    |
| 10/25/2016 05:38:35 PM                         | 1003.pdf                                                                      | Upload Successful                                    | Sandy GT                          | 87 kB                   | 0         |
| 10/25/2016 05:38:35 PM                         | 1008i.pdf                                                                     | Upload Successful                                    | Sandy GT                          | 191 kB                  | 8         |
| 10/25/2016 05:38:35 PM                         | aGREEMENT OF SALE.pdf                                                         | Upload Successful                                    | Sandy GT                          | 470 kB                  | 0         |
| 10/25/2016 05:38:35 PM                         | Appraisal.pdf                                                                 | Upload Successful                                    | Sandy GT                          | 1 MB                    | 8         |
| You will have access to vi                     | ew your uploaded documents for 14                                             | calendar days after the                              | ey are uploaded.                  |                         |           |
| Submit for Underwriting                        | (←                                                                            |                                                      |                                   |                         |           |

## 8

### **Status Query**

You can query for updated status on your underwriting decision by clicking the **link** or resubmitting the order with **Query** as the **Request Type**.

### Order MI

Order MI

8

A non-delegated order response was suspended from Radian Guaranty, Inc at 1:14 PM EST on 08/03/2017. The system will be updated when a response is received. You may also choose to query for a result by clicking here.

#### Comments:

This non-delegated application may be eligible. If you haven't done so, please upload documents using your LOS
Document interface, the MIOnline Document tab or send via secure email to Intake@Radian.biz, or fax to
866.4YOURMI. To submit documents for your non-delegated submission, please email documents to
intake@radian.biz or use the following URL: https://uat-mionline.radian.biz/default.aspx?
 ORIGIN=LOS&DESTINATION=UploadDocuments&CERTIFICATE\_NUMBER=71269493&LOS\_NAME=MortgageBoi

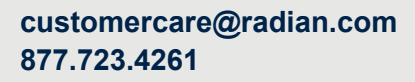

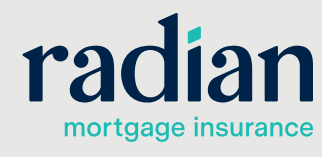

9

### **Access Submission Result**

Select the **Order MI** menu option to see your order results.

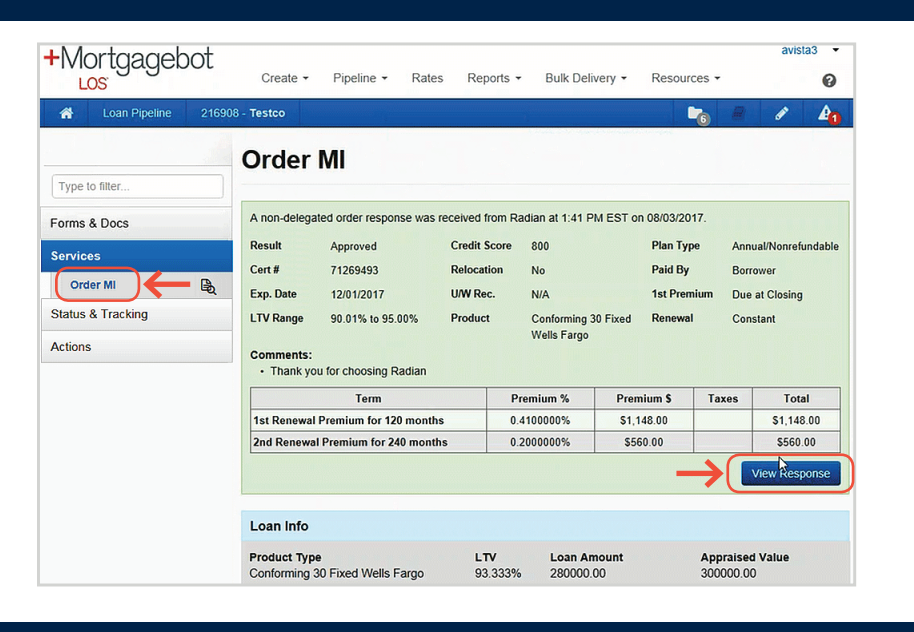

# 10

### View Commitment & Certificate of Insurance

Select the **View Response** button to view your commitment document.

| Radian Guaranty In                      | RADIAN                                                                                                    | ١                                                                                                    |                                                                                                    | C                                                                                                    | Comm<br>ertificate of li                                                                                                    | nitment &<br>nsurance                                                                                   |
|-----------------------------------------|----------------------------------------------------------------------------------------------------|----------------------------------------------------------------------------------------------------|----------------------------------------------------------------------------------------------------|----------------------------------------------------------------------------------------------------|----------------------------------------------------------------------------------------------------|----------------------------------------------------------------------------------------------------|
| Please deliver to                       | Test User                                                                                                    |                                                                                                    | Today's Date                                                                                                    | 01/05/18                                                                                                    |                                                                                                    |                                                                                                    |
| From                                    | RADIAN EDI                                                                                                    | Branch                                                                                                    | Phone Number                                                                                                    | 877 723.4261                                                                                                    |                                                                                                    |                                                                                                    |
| Initial Insured Lender                  | Radian, in reliance upon the da<br>and conditions of the Master P<br>subject Loan, the Initial Insured<br>true, that the Loan closed in<br>knowledge of material facts reli-<br>conditions of the Commitment<br>effective and in-force with respe-<br>00002-000 | ta set forth below and in the<br>volicy RAF483, Ed. 12/13 up<br>d represents to Radian that<br>conformity with the conditi<br>ating to Radian's acceptant<br>and Certificate of Insurance<br>ect to the Loan and this Con<br>Mail to Initial I | e Insurance Appli<br>on payment of th<br>all data contained<br>ions set forth bel<br>se of the risk that<br>e, including timely<br>mitment shall be<br>nsured Lender at: | cation, agrees to ins<br>e designated Premi<br>d herein and in the I<br>low, the Loan is cu<br>have not been discu<br>y payment of the ini<br>deemed to be a Cert<br>00002-000 | ure the subject Loan u<br>urn. By remitting the Pr<br>nsurance Application is<br>rrent, and the Initial Is<br>losed. Upon satisfaction<br>tial Premium, coverage<br>ificate. | nder the terms<br>remium for the<br>s accurate and<br>nsured has no<br>n of terms and<br>a shall become |
|                                         | Test Mortgage Corporation<br>1500 Market Street<br>Philadelphia, PA 19103                                                                                                    |                                                                                                    |                                                                                                    | Test Mortgage Corporation<br>1500 Market Street<br>Philadelphia, PA 19103-0000                                                                                                 |                                                                                                    |                                                                                                    |
| Borrower Name                           | HOMEOWNER, JOHN                                                                                                    | E                                                                                                    | Sorrower Property                                                                                                    | 123 ANY DRIVE                                                                                                    |                                                                                                    |                                                                                                    |
| Co-Borrower(s) Name                     |                                                                                                    |                                                                                                    |                                                                                                    | LEXINGTON, KY                                                                                                    | 40511-0000                                                                                                    |                                                                                                    |
| Certificate Number                      | 99999999                                                                                                    |                                                                                                    | Submission Type                                                                                                    | Non-Delegated                                                                                                    |                                                                                                    |                                                                                                    |
| Base Loan Amount                        | \$ 144,000                                                                                                    | Cove                                                                                                    | erage Percentage                                                                                                    | 12.0 %                                                                                                    |                                                                                                    |                                                                                                    |
| Sale Price of Insured Property          | REFI                                                                                                    |                                                                                                    |                                                                                                    |                                                                                                    |                                                                                                    |                                                                                                    |
| Financed Premium Amount                 | \$ 0                                                                                                    |                                                                                                    |                                                                                                    |                                                                                                    |                                                                                                    |                                                                                                    |
| Insured Loan Amount                     | \$ 144,000                                                                                                    |                                                                                                    | Renewal Type                                                                                                    | CONSTANT                                                                                                    | Refundable                                                                                                    | NO                                                                                                    |
| Origination Valuation                   | \$ 160,000                                                                                                    |                                                                                                    | Plan Code                                                                                                    | S080417                                                                                                    | BORROWER PAID                                                                                                    | ,                                                                                                    |
| Rate, Payment                           | Fixed Rate, Fixed Payment                                                                                                    |                                                                                                    |                                                                                                    | Loan Term 20 Yrs                                                                                                    |                                                                                                    |                                                                                                    |
| Base LTV                                | 90.00 % Gross LTV 90.00                                                                                                    | % CLTV 90.00 %                                                                                                    |                                                                                                    | 0.33% of loan amt 1st                                                                                                    | t 1 yr(s). Renewals of 0.339                                                                                                    | % of loan amt                                                                                           |
| Commitment Effective Date               | 01/05/18                                                                                                    |                                                                                                    |                                                                                                    | yr 2 thru 10. Renewa                                                                                                    | l of 0.20% yr of 11 thru terr                                                                                                    | n of loan.                                                                                              |
| Commitment Expiration Date              | 05/05/18                                                                                                    |                                                                                                    |                                                                                                    |                                                                                                    |                                                                                                    |                                                                                                    |
| Initial 1-10 Years<br>Renewal 11+ Years | MI Premium<br>0.33000% \$39.60/mo<br>0.20000% \$24.00/mo                                                                                                    | Assessment/Tax<br>6.80% \$2.69/mo<br>6.80% \$1.63/mo                                                                                                    | Rate with Ass<br>0.352429<br>0.213589                                                                                                    | mt/Tax Premiu<br>6 \$-<br>6 \$:                                                                                                    | m with Assmt/Tax<br>42.29/mo<br>25.63/mo<br>Grand Total Due                                                                                                    | Premium Due<br>DEFER                                                                                    |
|                                         |                                                                                                    | Lender Loan Nu                                                                                                    | mber 68300014                                                                                                    | 9                                                                                                    | Total Remittance \$                                                                                                    | \$0.00                                                                                                  |
| Mail premium to                         | Radian Guaranty Inc.<br>P.O. Box 823225<br>Philadelphia, PA 19182-3225<br>To activate coverage, enter the<br>adian Customer Care at custs<br>Optionally, you can activate co-<br>mionline.biz. Contact Radian C<br>details. 877 RADIAN1 (723 42)                | Ecoan closing date here:<br>signed copy of this form to<br><u>omercare@radian.biz</u><br>verage via MI Online at<br>ustomer Care for additional<br>61)                                                                                         | Special conditions                                                                                                    | KY MCL TX \$1.98 ( 5<br>Tax rates are as of th<br>change.                                                                                                    | %) KY SURCG \$0.71 ( 1.8'<br>e effective date of this com                                                                                                    | %)<br>mitment and subject to                                                                            |
| Initial Insured and /or Loan Servicer   | 00110 000000000000000000000000000000000                                                                                                    |                                                                                                    |                                                                                                    |                                                                                                    |                                                                                                    |                                                                                                    |
| (Name & Address)                        |                                                                                                    |                                                                                                    |                                                                                                    |                                                                                                    |                                                                                                    |                                                                                                    |
| Radian ID number                        |                                                                                                    | _                                                                                                    |                                                                                                    |                                                                                                    |                                                                                                    |                                                                                                    |
|                                         | In witness whereof, the Company has become effective as their original sig                                                                                                    | is caused this Commitment and (<br>inatures and binding on the comp                                                                                                    | Certificate of Insuran<br>cany by virtue of the                                                                                                    | ce to be signed by its di<br>countersignature by its                                                                                                    | aly authorized officers in fac<br>duly authorized represental                                                                                                    | csimile to<br>tive.                                                                                     |
|                                         | need                                                                                                    | <del>,</del>                                                                                                    | By                                                                                                    |                                                                                                    |                                                                                                    |                                                                                                    |
|                                         | President                                                                                                    |                                                                                                    | Authorized R                                                                                                    | epresentative                                                                                                    |                                                                                                    |                                                                                                    |
|                                         | Secretary WW                                                                                                    |                                                                                                    | By<br>Authorized P                                                                                                    | enrecentative                                                                                                    |                                                                                                    |                                                                                                    |
|                                         | ocoroany -                                                                                                    |                                                                                                    | Autorized R                                                                                                    | obiosetitative.                                                                                                    | R                                                                                                    | AF485, Ed. 12/13                                                                                        |
|                                         |                                                                                                    |                                                                                                    |                                                                                                    |                                                                                                    |                                                                                                    |                                                                                                    |

### Support:

Contact Radian at <u>ClientConnectivitySupportInbox@radian.com</u> for assistance with requesting a Rate Quote or placing a MI Order.

customercare@radian.com 877.723.4261

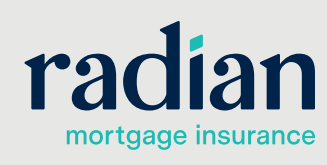